# ご利用できるスマートフォンアプリ

| サービス名  | PayB<br>PayB (ペイビー)  | Rokuten 楽天銀行<br>楽天銀行コンビニ支払サービス     | LINE Pay<br>請求書支払い<br>LINE Pay請求書支払い                | ゆうちょPay                  | <b>ファミペイ</b><br>FamiPay請求書支払い                    |
|--------|----------------------|------------------------------------|-----------------------------------------------------|--------------------------|--------------------------------------------------|
| 支払資金   | 銀行口座<br>(リアルタイム口座振替) | 楽天銀行口座<br>(リアルタイム口座振替)             | LINE Pay残高確認(チャージ方式)<br>【主なチャージ方法】<br>銀行口座          | ゆうちょ銀行口座<br>(リアルタイム口座振替) | FamiPay残高確認(チャージ方式)<br>【主なチャージ方法】<br>銀行口座、ファミマ店頭 |
| 支払方法   | PayBアプリで<br>払込票を読み取り | 楽天銀行アプリで<br>払込票を読み取り               | LINE/LINE Payアプリで<br>払込票を読み取り                       | ゆうちょPayアプリで<br>払込票を読み取り  | ファミペイアプリで<br>払込票を読み取り                            |
| ポイント付与 | なし                   | あり<br>※楽天銀行「ハッピープログラム」の<br>事前登録が必要 | あり<br>※Visa LINE Payクレジットカード<br>「チャージ&ペイ」方式での支払いに限る | なし                       | あり                                               |
| ポイント利用 | なし                   | なし                                 | あり                                                  | なし                       | あり                                               |
| 支払可能額  | 1~300,000円           | 1~300,000円                         | 1~49,999円                                           | 1~300,000円               | 1~49,999円                                        |

※リアルタイムロ座振替とは…払込票をスマホアプリから読み取り後、アプリに登録されている自身の口座から払込票の金額が 即時で引き落とされる仕組みです。

### PayBによるお支払い

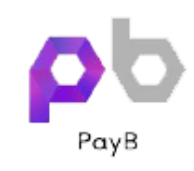

#### 1.スマートフォンにPayBアプリをダウンロード 2.初回のみ氏名、生年月日、お支払方法(<u>銀行口座</u>)を登録 3.払込票のバーコードをスキャンし、任意の暗証番号を入力 4.登録した銀行口座からお支払い

※ご利用には無料アプリ「PayB」のダウンロードが必要です。 ※ご利用には銀行口座の登録が必要です。 ※一部金融機関では取り扱っておりません。

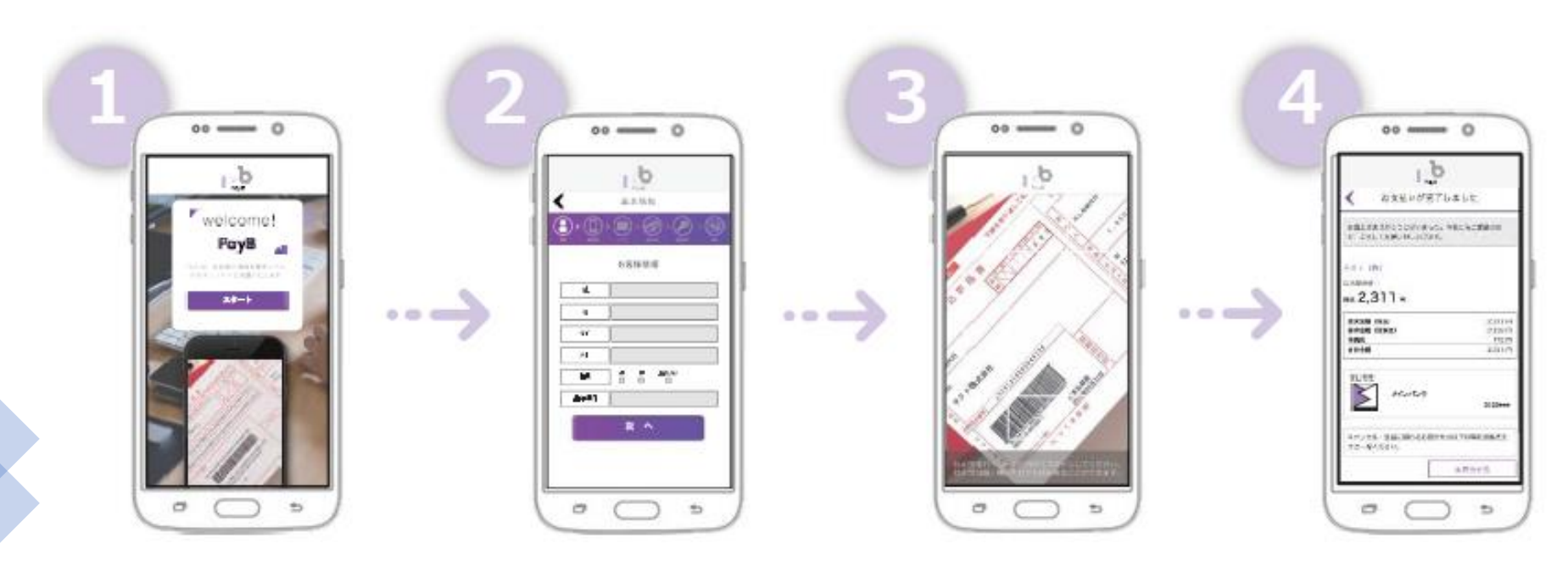

※詳細な使用方法・設定につきましては、PayBホームページをご確認ください。

#### 楽天銀行コンビニ支払サービスによるお支払い Rakuten 楽天銀行

1.楽天銀行アプリにログイン 2.「楽天銀行コンビニ支払(アプリで払込票支払)」を選択 3.払込票のバーコードをスキャンし、楽天銀行口座からお支払い

※ご利用には無料アプリ「楽天銀行」のダウンロードが必要です。 ※ご利用には楽天銀行口座が必要です。

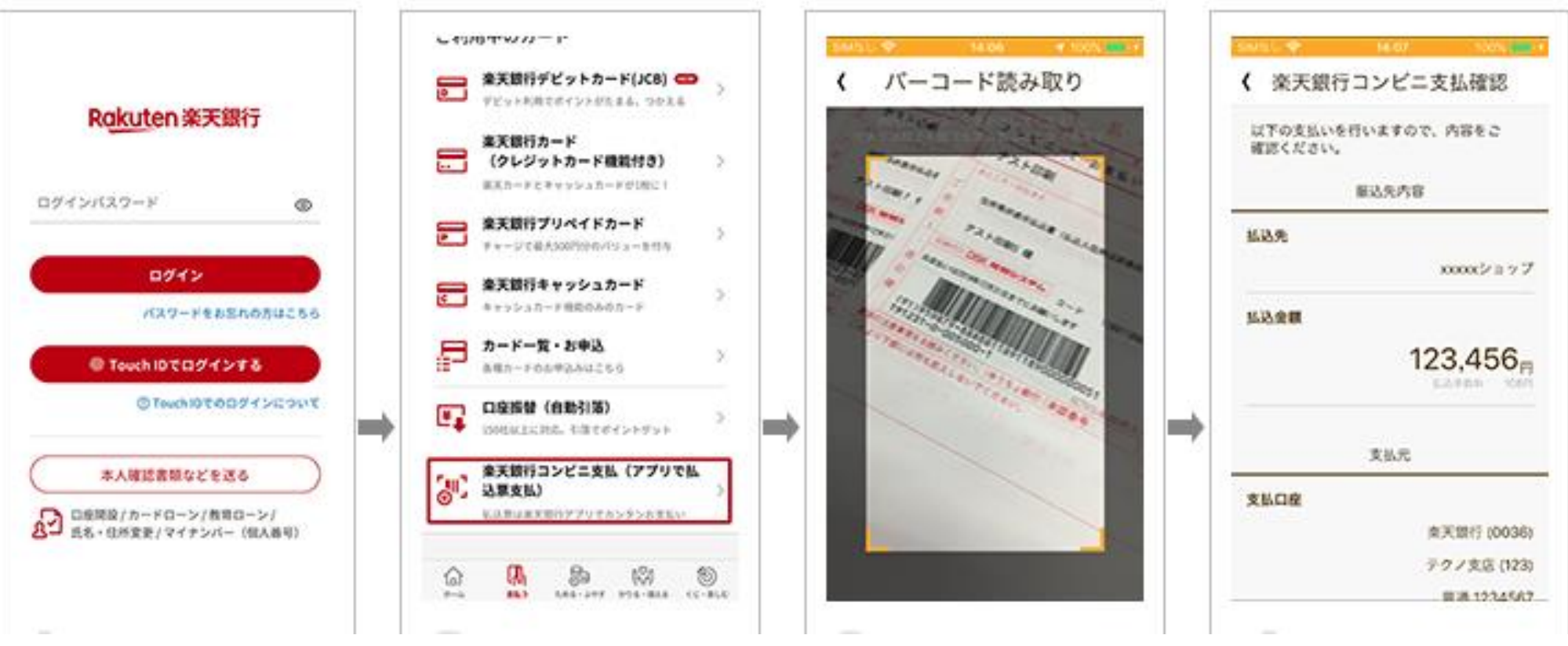

※詳細な使用方法・設定につきましては、<u>楽天銀行ホームページ</u>をご確認ください。

#### LINE Pay請求書支払いによるお支払い LINE Pay 請求書支払い

- 1. LINE Payアプリを起動して払込票のバーコードを読み取る
- 2. 請求内容を確認する
- 3. 「支払う」をタッチしてお支払い完了

#### ※ご利用には無料アプリ「LINE/LINE Pay」のダウンロードが必要です。

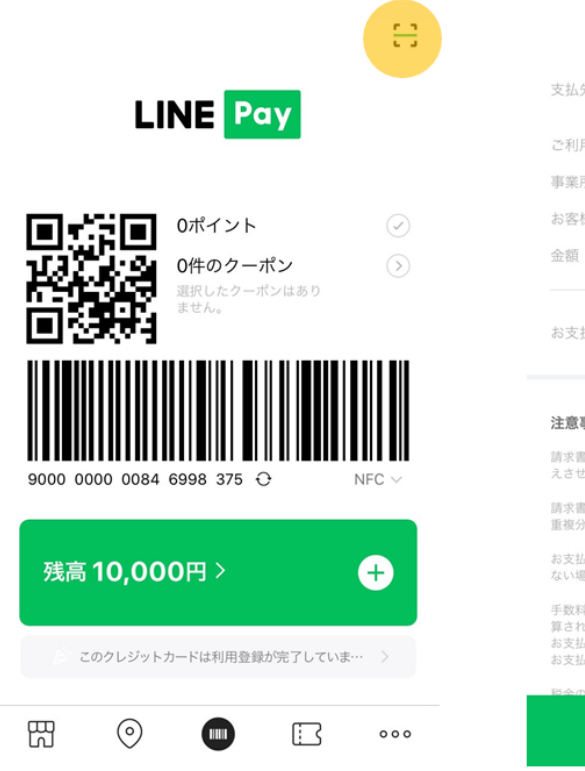

|                         | 請求書支払い                         | ×         |
|-------------------------|--------------------------------|-----------|
| 先                       | 0001                           | L会 社      |
| 」用月                     |                                |           |
| 「所コード                   |                                | 101       |
| 様番号                     | 123456                         | 7890123   |
| Ĩ.                      |                                | 10,000 円  |
| 払い合計                    | 10,0                           | 円 000     |
| 事項                      |                                |           |
| 書支払いでは、[支払<br>せていただきます。 | [い履歴]に表示される履歴をもって              | 領収書に代     |
| 書支払いの完了後に<br>分を返金できません  | 誤って店舗でお支払いした場合、L<br>のでご注意ください。 | INE Payでは |
| 払い先によっては、<br>場合があります。   | 50,000円以上の請求書支払いをご             | 利用になれ     |

手数料がお客さま負担の請求書の場合、お支払い時に以下の手数料が加 算されます。 お支払い金額が10,000円未満:66円(税込) お支払い金額が10,000円以上:110円(税込)

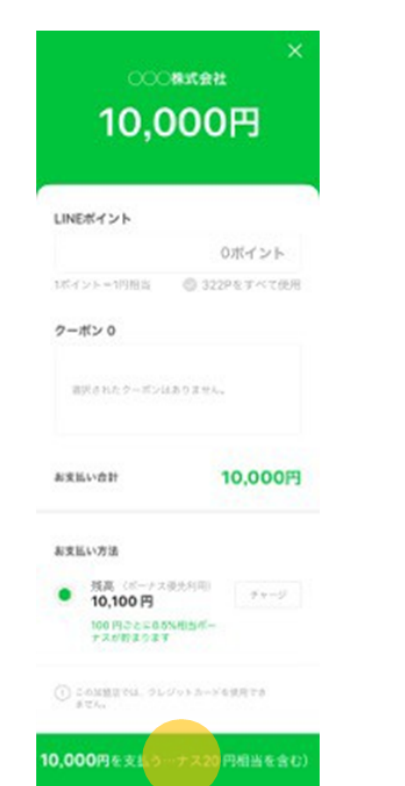

| クーボン 0<br>違訳されたク      |                                   |
|-----------------------|-----------------------------------|
| <b>10,0</b>           | <b>)00円</b><br>)4:57 (GMT+09:00)  |
| 支払先<br>お支払い方法<br>商品価格 | 〇〇〇株式会社<br>LINE Pay残高<br>10,000 円 |
| お支払い合計                | <b>10,000円</b><br>(ボーナス20円を含む)    |
|                       | iz ,                              |

※詳細な使用方法・設定につきましては、LINE Payホームページをご確認ください。

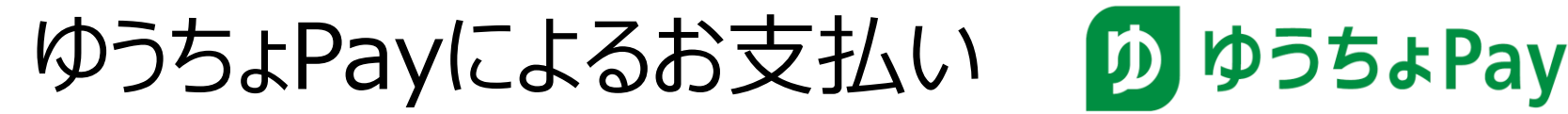

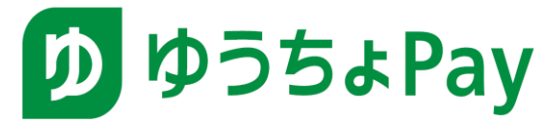

1.スマートフォンにゆうちょPayアプリをダウンロード 2.払込票のバーコードをスキャンし、任意の暗証番号を入力 3.ゆうちょ銀行口座からお支払い

※ご利用には無料アプリ「ゆうちょPay」のダウンロードが必要です。 ※ご利用にはゆうちょ銀行口座が必要です。

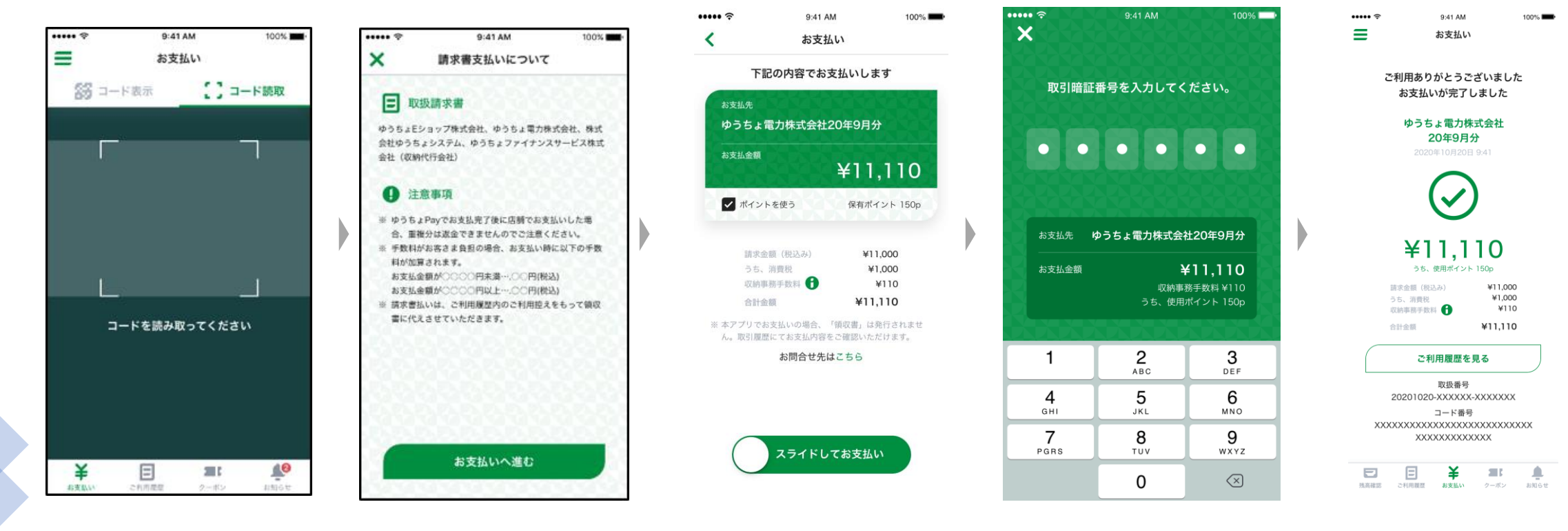

※詳細な使用方法・設定につきましては、ゆうちょPayホームページをご確認ください。

## ファミペイによるお支払い ファミペイ

- 1. 「ファミペイアプリ」内のサービスから「FamiPay請求書支払い」をタッチ
- 2.「請求書支払い」をタッチ
- 3. 払込票のバーコードを読み取り、「スキャン完了」をタッチ
- 4. お支払い内容を確認し、FamiPayでお支払い

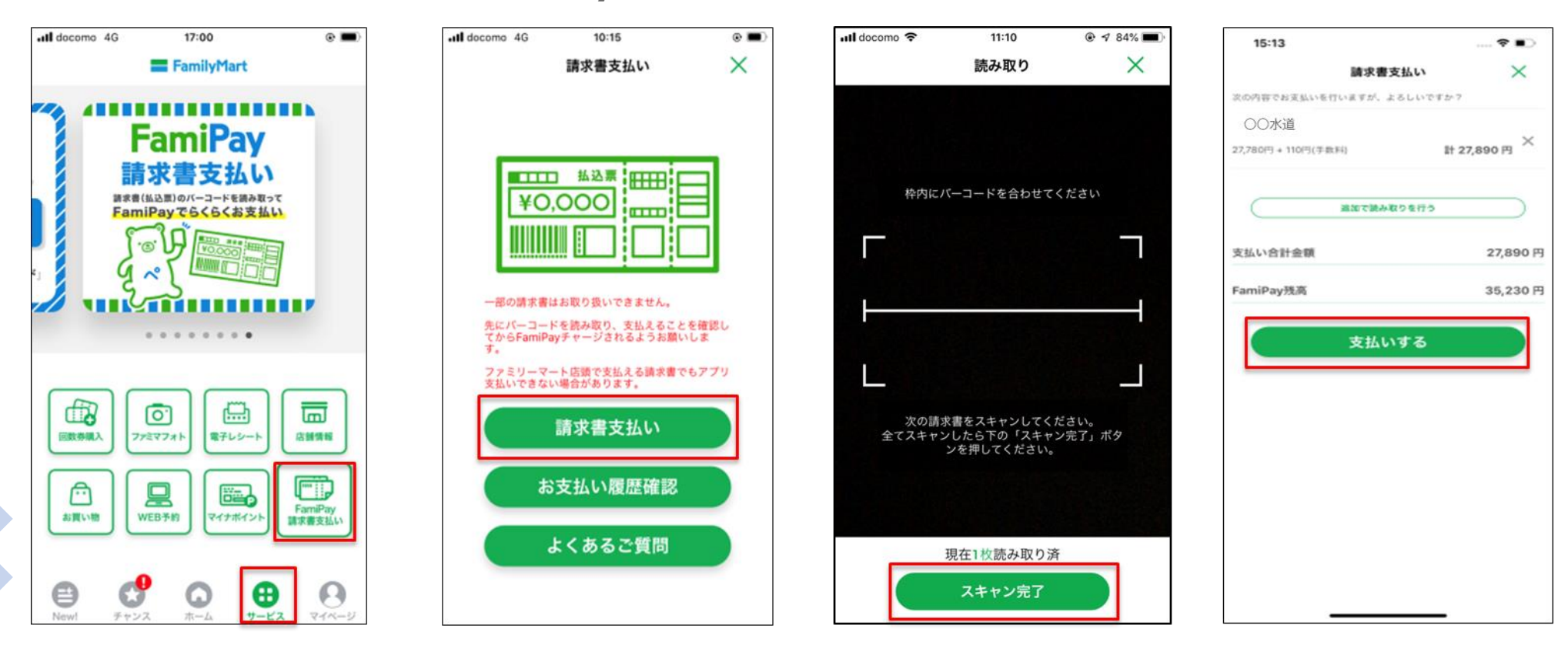

※詳細な使用方法・設定につきましては、ファミリーマートホームページをご確認ください。